# 9.2 Dynamic Dates and Specific Class Sections

**Purpose**: Use this document to view how dynamic dates have been calculated for a specific class section via the ctcLink Fluid navigation.

Audience: Curriculum Management staff.

P You must have at least one of these local college managed security roles:

- ZC CM Class Builder
- ZC CM Course Catalog
- ZD CM Class Builder
- ZD CM Course Catalog
- ZD CM Course and Class Inquiry
- ZD CM Local Configuration
- ZZ CM Course Catalog
- ZZ CM Local Configuration

If you need assistance with the above security roles, please contact your local college supervisor or IT Admin to request role access.

### You must also set the following SACR Security permission:

<u>CS 9.2 SACR Security: Basic Requirements for Staff</u>

#### **Supporting Information**:

- 1. The enrollment section is subject to dynamic rules if the class has multiple components.
- 2. You can also recalculate specific class sections or override an aspect of the applicable rule as needed.
- 3. If enrollment already exists, this is where you would calculate the dynamic dates for the specific class section.

# **Class Section Dynamic Dates**

## Navigation: ctcLink CS Staff Homepage > Curriculum Management Tile

- 1. The **Curriculum Management** page displays.
- 2. Expand the **Class Scheduling** menu on the left.
- 3. Select the **Class Section Dynamic Dates** sub-menu list item.
- 4. The **Class Section Dynamic Dates** search page displays.
- 5. Enter Search Criteria to identify your class.
- 6. Select **Search**.

### OR

## Navigation: Curriculum Management > Dynamic Dates > Class Section Dynamic Dates

- 7. The **Class Section Dynamic Dates** search page displays.
- 8. Enter **Search Criteria** to identify your class. (Includes; **Academic Institution, Term** and **Course ID**
- 9. Select Search.
- 10. The **Dynamic Class Data 1** tab displays.
- 11. Scroll through the Dynamic Class Dates sections and find the **Class Nbr** you're working with.
- 12. View the values in the following sections under the Dynamic Class Dates section.
  - a. The following QRG <u>9.2 Setting Dynamic Class Date Rules</u> will provide additional information in regards to each field.
- 13. Validate, Add or Update **Dynamic Class Date Rule** value.
- 14. Select the **Calculate Dynamic Dates** button.
- 15. Verify the First Date to Enroll section calculated based on the rule selected.
- 16. Verify the Last Date to Enroll section calculated based on the rule selected.
- 17. Verify Last Wait List Date section calculated based on the rule selected.
- 18. Verify Last Drop To Date section calculated based on the rule selected.
- 19. Verify the Last Drop Action Dates section calculated based on the rule selected.
- 20. Verify the Cancel and Withdrawal Dates section calculated based on the rule selected.
- 21. Verify the Fully Graded Date section calculated based on the rule selected.
- 22. Verify the Lapse Start Date section calculated based on the rule selected.
- 23. Verify the Sixty Percent Point in Time section calculated based on the rule selected.
- 24. Verify the Census Date section calculated based on the rule selected.
- 25. To override the First Date to Enroll, check the the **Override** checkbox, then enter the value into the **Deadline** field. Do the same for any other Deadline dates you'd like to override.
- 26. Select Save.

| Currie                                       | ulum Manager                                                    | nent Coll                                 | 🛔 Q. 🏲 :                       |  |
|----------------------------------------------|-----------------------------------------------------------------|-------------------------------------------|--------------------------------|--|
| Dynamic Class Data 1 Gass Heating            | Pattern Meso                                                    | ages -                                    | New Window   Help   Personaliz |  |
| Course D. (1993)                             |                                                                 | Course Offering life                      | 1                              |  |
| Academic Institution<br>Term Tacoma          | 00                                                              |                                           | ·                              |  |
| Subject Area PE                              | Phys                                                            | cal Education - PE                        | Calculate Dynamic Dates        |  |
| Catalog Nbr 100<br>Session Dynamic Dated     | Total                                                           | Filmens<br>A factor of 9999 excludes a Ga | e ferritik celadatek piscess.  |  |
| Dynamic Class Dates                          |                                                                 | 9                                         | , I III IIII Vev AL            |  |
| Class Section                                | 01                                                              | Lecture                                   | Class Nor 1900                 |  |
| Associated Class                             | 1                                                               | -                                         | EventID                        |  |
| First Date to Frend                          | pm c                                                            | Dynamic Dated                             |                                |  |
| Rule                                         | 8 Days befor                                                    | wlater Class Stat                         |                                |  |
| Rounding Scheme                              | M Basis Day                                                     |                                           |                                |  |
| Factor                                       | 9999 000                                                        | Deadline                                  | Cverride                       |  |
| Last Date to Errol                           |                                                                 |                                           |                                |  |
| Rule                                         | 8 Point Debu                                                    | een Class Start-End                       |                                |  |
| Rounding Scheme                              | H Basis Day                                                     |                                           | * a                            |  |
| Factor                                       | 0.740                                                           | anne 100202019                            | axa) ex overnae                |  |
| Last Wat List Liste<br>Rule                  | S Days befor                                                    | elater Class Stat                         |                                |  |
| Rounding Scheme                              | M Besis Day                                                     |                                           |                                |  |
| Pactor                                       | -7.000                                                          | Deadline 05/13/20/9                       | Override                       |  |
| Last Date to Drop                            |                                                                 |                                           |                                |  |
| Rule D Point Between Class Start-End         |                                                                 |                                           |                                |  |
| Rounding Scheme                              | EW End of We                                                    |                                           |                                |  |
| Pactor                                       | 0.740                                                           | Deadline 00/07/2019                       | Override                       |  |
| Drop Action Dates                            |                                                                 |                                           |                                |  |
| Rule                                         | B Post Mos                                                      | een class start end                       |                                |  |
| Duce Deadline (datab) factor                 | 0000 000                                                        | Destine                                   | Override                       |  |
| Drop Deadline (retain) factor                | 0.190                                                           | Deadline 05/24/2019                       | C Override                     |  |
| Drop Deadline (Penalty) factor               | 0.740                                                           | Deadline 00.06/2019                       | C Override                     |  |
| Drep Deadline(Penalty2) factor               | 9999.000                                                        | Deadline                                  | Override                       |  |
| Cancel & Withdravel Dates                    |                                                                 |                                           |                                |  |
| Rale                                         | 8 Point Between Class Start-End                                 |                                           |                                |  |
| Rounding Scheme                              | M Dasis Day                                                     |                                           |                                |  |
| Cancel Factor                                | 9999 000                                                        | Deadline                                  | Override                       |  |
| Withdraw wio Penalty factor                  | 0.190                                                           | Deadline 05/24/2019                       | C Override                     |  |
| Withdraw with Penalty factor                 | 0.740                                                           | Deadline 00/08/2019                       | U Override                     |  |
| Withdraw with Greater Penalty                | 9999 000                                                        | Deadline                                  |                                |  |
| Plays before/after Class End                 |                                                                 |                                           |                                |  |
| Rounding Scheme                              | M Dests Day                                                     |                                           |                                |  |
| Factor                                       | 5.000                                                           | Deadline 0573/2019                        | Override                       |  |
| Lapse Start Date                             |                                                                 |                                           |                                |  |
| Rule                                         | C Days befor                                                    | wiater Class End                          |                                |  |
| Rounding Scheme                              | M Besis Day                                                     |                                           |                                |  |
| Pactor                                       | 9999.000                                                        | Deadline                                  | L) Overnoe                     |  |
| Soty Percent Point in Time                   | Soty Percent Poet in Time Dule II Poet Retween Class Start/Fiel |                                           |                                |  |
| Rounding Scheme                              | N/V Beginning                                                   | af Next Wieek                             |                                |  |
| Factor                                       | 0.000                                                           | Deadline 00132019                         | Cverride                       |  |
| Census Date                                  |                                                                 |                                           |                                |  |
| Rule                                         | 8 Point Betw                                                    | een Class Start-End                       |                                |  |
| Rounding Scheme                              | M Dasis Day                                                     |                                           |                                |  |
| Fastor                                       | 0.200                                                           | Deadline 05/25/20/9                       | Override                       |  |
| Seve Return to Search Motify                 |                                                                 |                                           |                                |  |
| Dynamic Class Data 1   Class Meeting Pattern | 1 Messages                                                      |                                           |                                |  |

Process complete.